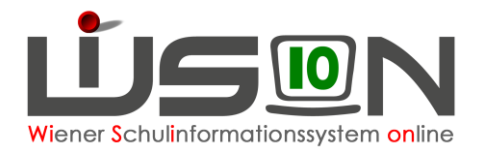

# Ansuchen um Verlängerung der Schulzeit um ein freiwilliges 10. Schuljahr

## Zielgruppe:

Schulleitung

#### **Gesetzliche Grundlage:**

**§ 32.** (1) (SchUG) Der Besuch einer allgemeinbildenden Pflichtschule ist längstens bis zum Ende des Unterrichtsjahres des auf die Erfüllung der allgemeinen Schulpflicht folgenden Schuljahres zulässig, soweit in den nachstehenden Absätzen nicht anderes bestimmt ist.

# **Empfohlener Arbeitsvorgang in WiSion<sup>®</sup>:**

- 1. Menüpunkt Schüler/innen → Untermenüpunkt Stand aktuell
- 2. Auf den Schülernamen filtern den Datensatz öffnen
- 3. Auf der Registerkarte *G-Buch* steht die Drucksorte für das Ansuchen zur Verfügung.

| 56 G-Buch                                       | Parameter                 |      |  |  |
|-------------------------------------------------|---------------------------|------|--|--|
|                                                 | Name                      | Wert |  |  |
|                                                 | für den Abschluss der NMS |      |  |  |
| Drucksorten                                     |                           |      |  |  |
| Ansuchen um Bewilligung des 10.Schuljahrs / I 💌 | sonstige Begründung       |      |  |  |
| Drucken                                         |                           |      |  |  |
|                                                 |                           |      |  |  |

Sie kann mittels Klick auf die Schaltflächen Drucken und Herunterladen mit Adobe Acrobat geöffnet und ausgedruckt oder gespeichert werden.

4. Auf der Registerkarte *G-Buch* des Kindes oder auf der Registerkarte *Laufb*. den Laufbahneintrag wählen und erfassen.

| Laufbahneintrag                        |   |
|----------------------------------------|---|
| Ansuchen um Verlängerung der Schulzeit | - |
| Laufbahneintrag erfassen               |   |

5. Einträge kontrollieren

Eventuell: Anmerkung und/oder Begründung eintragen

Eventuell: Datei auswaehlen (z.B.: unterschriebenen, eingescannten Antrag) und Schaltfläche Datei hochladen klicken.

Ergebnis bestätigt wählen und
 Schaltflächen Speichern und Bescheid freigeben klicken.

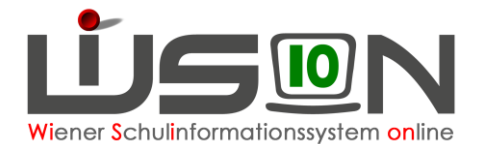

| Ansuchen um Ve             | erlängerung der S | Schulzeit  |                                 |              |                    |               |        |
|----------------------------|-------------------|------------|---------------------------------|--------------|--------------------|---------------|--------|
| Schüler/in                 | 4. 6. <b></b>     |            |                                 |              |                    |               |        |
|                            |                   |            |                                 |              | Antragsda          | tum * 15.05.2 | 2016 💳 |
| Ansuchen eingelangt am     | *                 | 15.05.2016 |                                 |              |                    |               |        |
| Ansuchen gestellt von EZ   | В                 |            |                                 |              |                    |               |        |
| aktuelles Jahr der Schulpt | flicht            | 9          | <ul> <li>Drucksorten</li> </ul> |              |                    |               |        |
| Ansuchen um Jahr der Sc    | hulpflicht *      | 10 🔹       | <b>v</b>                        |              |                    | Dru           | ucken  |
| Anmerkungen                |                   |            | Datei auswaehl                  | len          |                    |               |        |
| Begründung                 |                   |            | Beilagen                        |              |                    |               |        |
|                            |                   |            | - Benagen                       |              |                    |               |        |
|                            |                   |            | ſ                               | Nr.          | Dokument           |               |        |
|                            |                   |            |                                 | Kei          | ne Daten           |               | _      |
| – Status                   |                   |            |                                 |              |                    |               |        |
| Status ¢                   | Datum ¢           |            | Löschen                         |              |                    |               |        |
| Angelegt durch Zottl Ilse  | 15.05.2016        |            | Ergebnis                        | bestätigt    |                    |               |        |
|                            |                   |            | gültig ab                       | 05.09.2016   |                    |               |        |
|                            |                   |            |                                 | 1            |                    |               |        |
|                            |                   |            | Korrektur                       | Weiterleiten | Bescheid freigeben | Speichern     | Zurück |

## Auswirkungen in WiSion<sup>®</sup>:

Die Bestätigung des Ansuchens um ein freiwilliges 10. Schuljahr wird im Geschäftsbuch des Kindes angezeigt und kann dort zur Einsicht geöffnet werden.

| # Verwaltung                                             | GD Kon. SchulS. Förd. C             | Gesundh. Beurt.    | Laufb. GTB1   | GTB2 Term.      | BO BOP SSR MA56 G-Buch                   |   |
|----------------------------------------------------------|-------------------------------------|--------------------|---------------|-----------------|------------------------------------------|---|
| # Schulen                                                | Schüler/in                          |                    |               |                 | 2                                        |   |
| * Kommunikation (74)                                     | Bezeichnung                         | Тур                | Datum von/bis | Geschäftszahl   | Drucksorten                              |   |
| # Termine                                                |                                     |                    | 02.09.2013    |                 | Ladung_der_Erziehungsberechtigten_Schule |   |
| # Schüler/innen                                          | Filter anwenden Filter zurücksetzen |                    | 31.08.2014    |                 | Drucken                                  |   |
| # Stand aktuell                                          |                                     |                    |               |                 | Beschlüsse                               |   |
| # Abgemeldete<br>Schüler/innen                           | Bezeichnung ÷                       | Typ ¢              | Datum ÷       | Geschäftszahl ‡ | Gremium § 31b/c SCHUG                    |   |
| . Schüler/innenliste -                                   | bestätigt: Ansuchen um Verlängerun  | ng Arbeitsablauf   | 07.04.2014    | 921053/000809   | Bezeichnung                              |   |
| Archiv                                                   | C Klassenwechsel durchgsfährt       | Klassenwechsel     | 04.03.2014    | 921053/000445   | beschlossen am 07.04.2014                |   |
| " Schüler/innen                                          | Hauptwohnsitz: Änderung             | Adresswechsel      | 10.12.2013    | 921053/000713   | Beschluss anlegen                        |   |
| <ul> <li>sonderpädagogische</li> <li>Beratung</li> </ul> | Namensänderung                      | Historisches Feld  | 10.12.2013    | 921053/000714   | Mauserr, altern, beurteilungen           |   |
| # Beurteilungen                                          | Namensänderung                      | Historisches Feld  | 10.12.2013    | 921053/000715   | Laufbahneintrag                          |   |
| # Bildok-Meldungen                                       | SVNr: Änderung                      | Historisches Feld  | 10 12 2013    | 921053/000716   |                                          |   |
| # Personal                                               |                                     | Thistorisches Feld | 10.12.2010    | 321030/000110   | Laufbahneintrag erfassen                 |   |
| # Personalaufnahme                                       | Religionsbekenntnis: Anderung       | Historisches Feld  | 10.12.2013    | 921053/000717   |                                          |   |
| # Anmeldung/Zuteilung                                    | Staatsbürgerschaft: Änderung        | Historisches Feld  | 10.12.2013    | 921053/000718   |                                          |   |
| # GTB                                                    | 6 Kontaktperson: Adressänderung     | Adresswechsel      | 10.12.2013    | 921053/001804   |                                          |   |
| # Organisation                                           | Klassenwechsel durchgeführt         | Klassenwechsel     | 10.12.2013    | 921053/002165   |                                          |   |
| # Suche und Statistik                                    |                                     |                    |               |                 |                                          |   |
| # Warenkorb                                              |                                     |                    |               |                 |                                          |   |
| # Jahresübergang                                         |                                     |                    |               |                 | Speichern Zurück                         | Í |
| # Datenübernahme                                         |                                     |                    |               |                 |                                          |   |
| # SPF                                                    |                                     |                    |               |                 |                                          |   |

Ist der automatische Jahresübergang bereits erfolgt, befindet sich die Schülerin/der Schüler in der KGE im Planungsjahr.